## EPCS: Invite walk thru guide

## E-prescribe non-controlled AND controlled substances

This guide is for prescribers that will be prescribing non-controlled and controlled substances. This process requires the addition of an authenticator "token" to your account. It is recommended that two tokens be added to a prescribers account, one in the form of a soft token and the other in the form of a hard token. One will act as a backup if the other gets lost or becomes unusable.

You'll receive an email (triggered by your administrator) inviting you to register to e-prescribe.

1. Click on the email link (Enroll now) to auto-populate information on the screen that appears. Then, select Proceed.

| EPCS Gold TM                                                                                                    | Sign in                                 |                                  |
|----------------------------------------------------------------------------------------------------|-----------------------------------------|----------------------------------|
| EPCS Gold, provides a Simple, Secure, and Certified solution for sending Controlled Substance prescriptions electronically. EPCS Gold<br>is a Certified solution, and has passed stringent auditing requirements set by the DEA. It is a Simple solution that fits with your current e-                                                                                                    | NPI<br>Passphrase                       |                                  |
| prescribing workflow, and a Secure solution which uses Two-Factor Authentication Protocol (TFAP) throughout the product to ensure a<br>high level of trust and security for you as a provider.<br>If you are not yet enrolled for EPCS Gold, please make sure you have your <i>Invitation ID</i> and two <i>factor authentication token</i> in hand<br>as you start the identity Proofing process. Your invitation ID can be found in the email invitation that was sent to your email address. If | Nex Forgot Passphrase Report Lost Token |                                  |
| you are already enrolled, please use your NPI number, the number that is currently showing on your One-lime password token, and the<br>password you setup during the identity-proofing process or enter the unique identifier for your biometric device to log-in to manage your<br>tokens, and add a new token for prescribing.                                                                                                    | L+ I have                               | an invite                        |
| For more information on EPCS Gold, the Identity-Proofing process, and how to manage your tokens, please click on the "Need Help" link<br>below. If you have additional questions or need to contact us, visit us at help.drfirst.com                                                                                                    | NPI #                                   | 0123456789                       |
| Need Help?                                                                                                    | Invite ID                               | 8639b75045ab4faa9311bd6d494051a6 |

2. Read and accept the terms of use for both EPCS Gold and InfinID by selecting all checkboxes. Otherwise, you will not be allowed to proceed.

- 3. For the next steps you will need:
  - Driver's License, Passport, or State ID
  - Two-Factor authentication token
  - If you don't have one, follow instructions on the screen or review Requesting a Hard Token.
  - A smartphone

## Select Continue.

|      |                                                                                                    | 📀 InfiniD                                                                                                    |
|------|----------------------------------------------------------------------------------------------------|----------------------------------------------------------------------------------------------------|
| STOP | Reminder, you need:<br>• Driver's License, Passport or State ID<br>• A Two Factor ID Token<br>• A smart phone or tablet with a camera<br>Once started, you must complete identity proofing.<br>Most people will complete it in 10-20 min.<br>If you cannot complete it, you will need to start over.<br>After completing identity proofing, you will have the<br>option to take a break before adding your two factor<br>tokens, but they must be added within 24 hours of<br>starting this process. | OneSpan and/or Symantec Token     Must have at least one token     Two tokens are recommended for backup purposes     Don't have a token?     Request a OneSpan Digipass GO7 from your EHR/EMR     vendor     Request a Symantec token from your EHR/EMR vendor     Download VIP ACCESS from the App Store or Google play |
|      | © 2013 - 2024 DrFin                                                                                                    | st.com. All rights reserved.                                                                                                    |

4. Complete mandatory fields: Home Address, DOB, Mobile Phone Number, Social Security Number (SSN).

**Home Address:** Please enter the address related to your financial records. This is typically a home address. Please do not input any special characters within the address field.

Recommended field: Credit Card Number. While this is not required, it is highly recommended as this can increase your chances of passing IDP if you fail the first time. Please enter a personal credit card that is either a VISA or Mastercard. You will <u>NOT</u> be charged; Experian requires only the first 8 digits.

|                                                   |                       |        |                                                                                          | ~                                                                                                    | InfinID.                                               |
|---------------------------------------------------|-----------------------|--------|------------------------------------------------------------------------------------------|----------------------------------------------------------------------------------------------------|--------------------------------------------------------|
| Identity Proofing Process: Evi                    | dence Collection      |        |                                                                                          |                                                                                                    |                                                        |
| 1 2 3                                             | 4                     | 5      |                                                                                          |                                                                                                    |                                                        |
| Please fill out the following information Betty . | n related to:<br>NPI: | DEA:   |                                                                                          |                                                                                                    |                                                        |
| Home Street Address*                              |                       |        | Mobile Phone Number *                                                                    |                                                                                                    | 1                                                      |
| Home City*                                        |                       |        | Social Security Number*                                                                  |                                                                                                    |                                                        |
| Home State*                                       | Choose a Value        | ~      | Credit Card Number                                                                       |                                                                                                    | 0                                                      |
| Home Zip Code*<br>Date of Birth (mmddyyyy)*       | Month V Day V         | Year ¥ |                                                                                          | <ul> <li>VISA or MASTI</li> <li>Your card will N</li> <li>May reduce yo<br/>Proofing Steps</li> </ul> | ERCARD only<br>IOT be charged<br>ur number of Identity |
| Continue Cancel                                   |                       |        | We have partnered with Experian to ensure only authorized prescrib<br>access to DrFirst. | oers have                                                                                             |                                                        |

Based on the information you provided, Experian will determine whether or not you have successfully passed IDP.

**Note**: If you fail three times, this will lock your account. You cannot attempt IDP again for a full 24 hours.

• If you successfully pass, continue to step 5.

If Experian cannot validate your information, you may be required to answer 3-4 knowledge-based questions pertaining to your financial history. If Experian can validate your information, then your process will continue without the knowledge-based questions.

5. If your information is verified by Experian, you'll see a screen prompting you to scan a QR code with a mobile device. If you're already on a mobile device, you'll select Tap here instead.

Before you continue, be sure to copy your temporary session password in case your session times out.

| Identity Proofing Process: Identity Document |                                                                                                    |                                                                                                    |  |  |  |  |  |  |  |
|----------------------------------------------|----------------------------------------------------------------------------------------------------|----------------------------------------------------------------------------------------------------|--|--|--|--|--|--|--|
| 0                                            | 2 3 4                                                                                                    |                                                                                                    |  |  |  |  |  |  |  |
| Document and Photo                           | Document and Photo Capture                                                                                                    |                                                                                                    |  |  |  |  |  |  |  |
| This section must l                          | be completed on a phone or tablet with internet access and a                                                                       | camera.                                                                                                    |  |  |  |  |  |  |  |
|                                              | Use a smartphone or tablet to scan the QR code to<br>continue your session on a mobile device.<br>On a mobile device?<br>Tap here. | This QR Code can only be used once. If this portion is not completed within an hour, you will need to start the process over.<br>In the event of a session timeout, record this code to resume where you left off: |  |  |  |  |  |  |  |
| After completing the<br>been updated to con  | mobile portion, verify your record has Check Status tinue.                                                                         |                                                                                                    |  |  |  |  |  |  |  |

If your information was not verified by Experian, you may be asked credit related questions before proceeding.

6. Selecting Let's Get Started indicates your consent to move forward with verifying your identity. This includes taking a photograph of an identification card or passport.

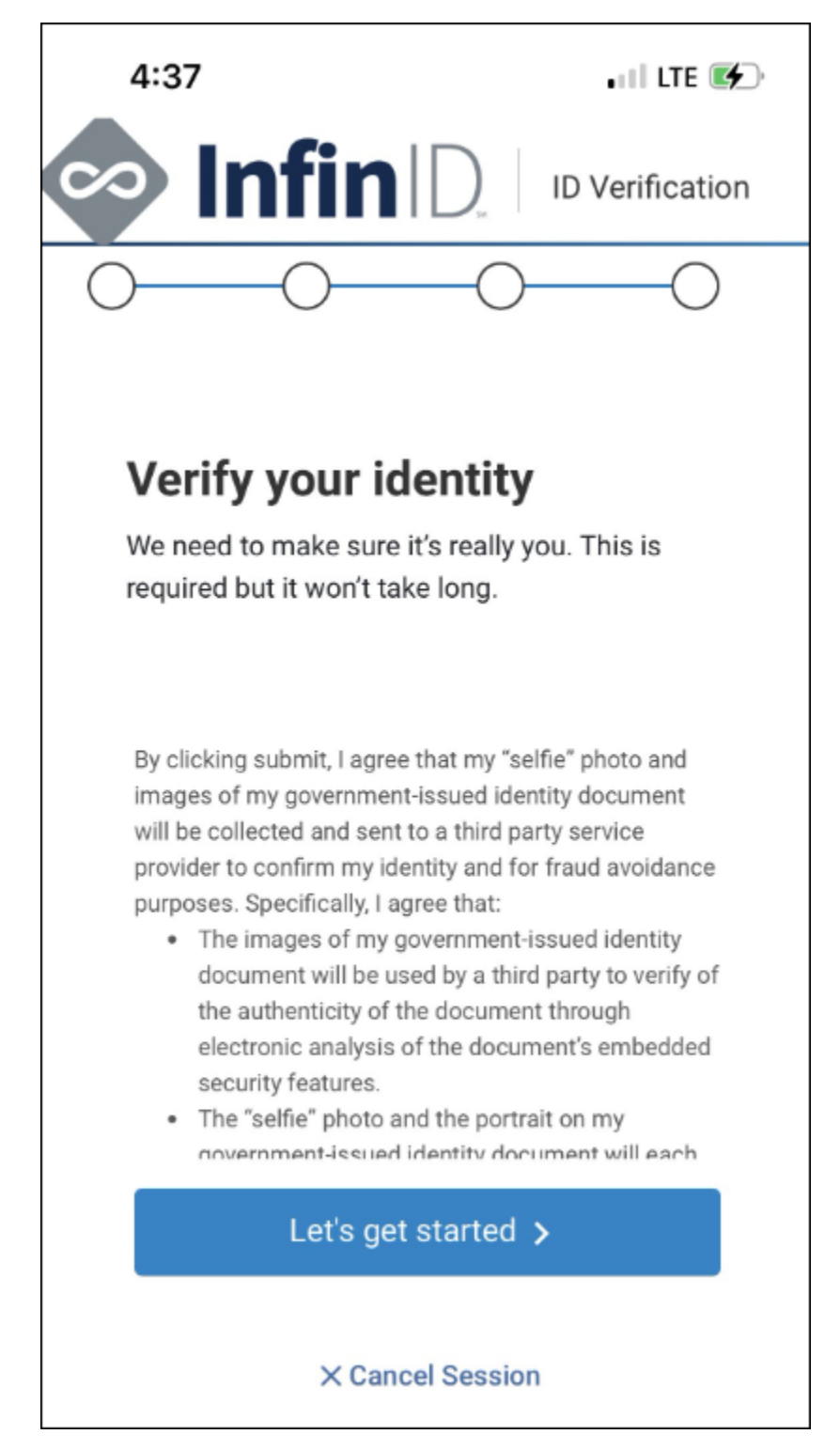

7. Select the type of identification (e.g., ID card) you want to submit for identity proofing.

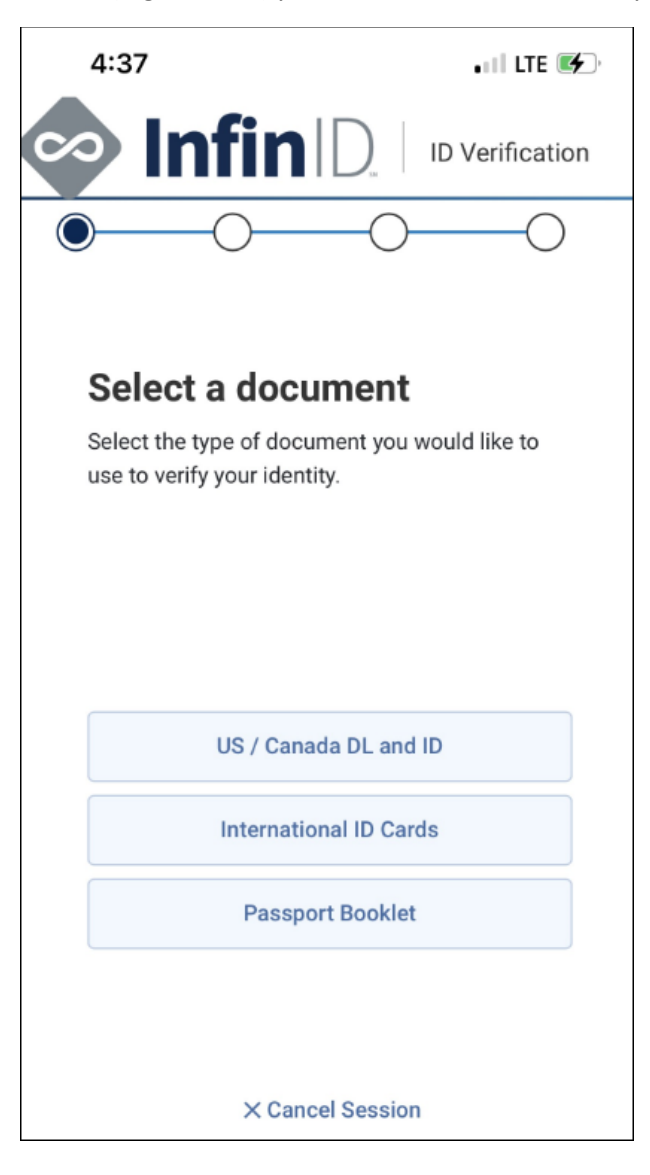

8. Allow access to your camera by selecting Capture ID photo.

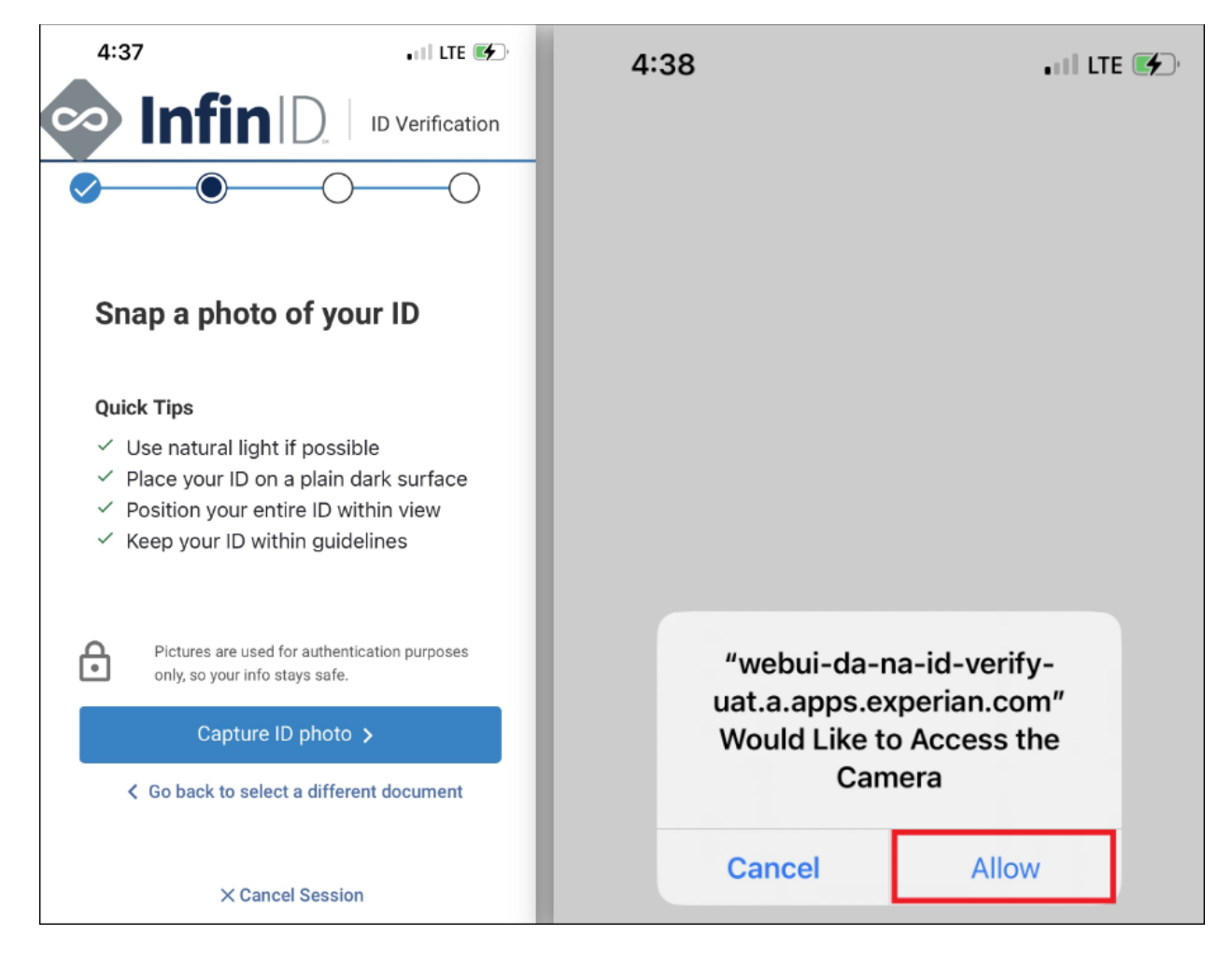

9. Center the front of your identification on screen and photograph it. Repeat this step with the back of your identification. Continue once you're satisfied with the photos.

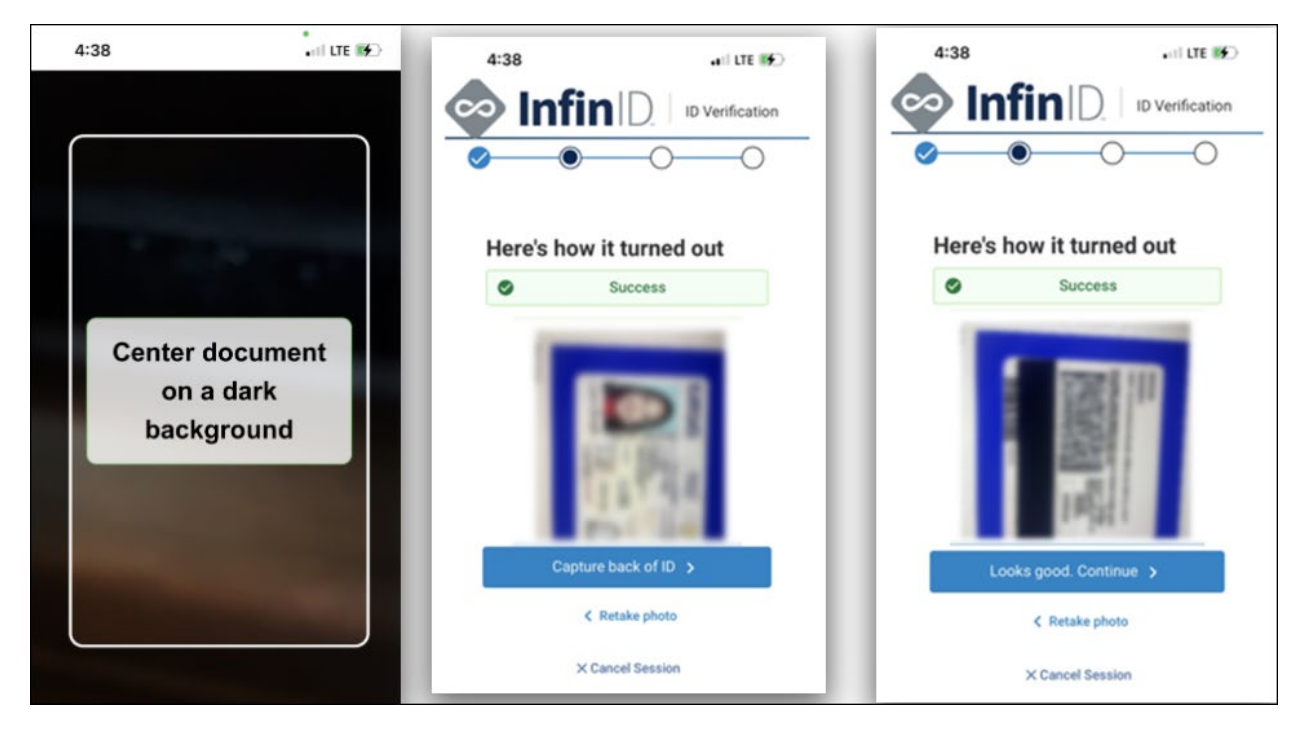

10. Select Take selfie to take a photograph of yourself. Continue once you're satisfied with your photo.

Recommended: Take a photo without glasses.

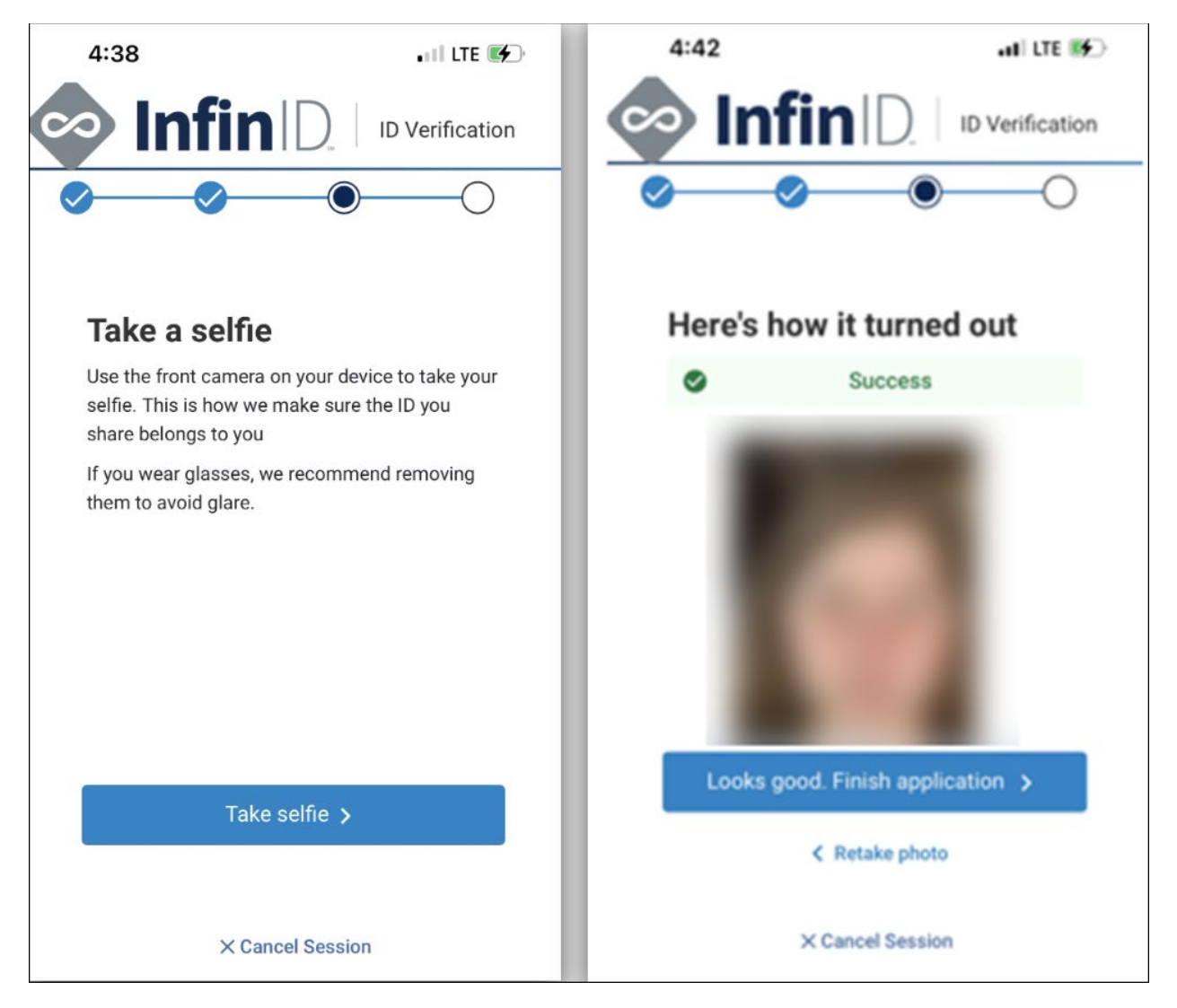

The application will prompt you to exit from your mobile screen to go back to the identity proofing screen where you scanned the QR code.

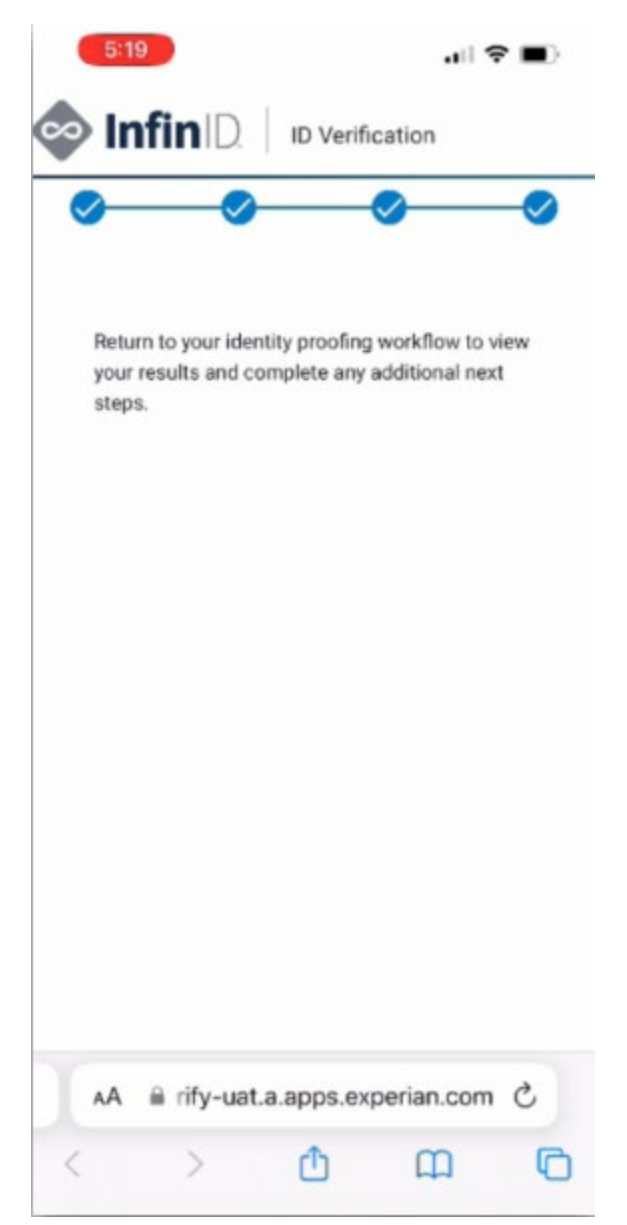

Once back on the screen shown below, select the **Check Status** button.

|                                                 |                                                |                                                                    |                                                      |                 |             | 📀 InfiniD                                                                              |
|-------------------------------------------------|------------------------------------------------|--------------------------------------------------------------------|------------------------------------------------------|-----------------|-------------|----------------------------------------------------------------------------------------|
| Identity Proofing                               | Process:                                       | Identity Do                                                        | cument                                               |                 |             |                                                                                        |
| 0                                               | 0                                              | 8                                                                  | 4                                                    | 5               | 6           |                                                                                        |
| Document and Phot                               | o Capture                                      |                                                                    |                                                      |                 |             |                                                                                        |
| This section must                               | be complete                                    | ed on a phone                                                      | or tablet with                                       | internet access | s and a can | nera.                                                                                  |
| After completing the<br>been updated to cor     | Use a sm.<br>continue<br>On a mob<br>Tap here. | artphone or tr<br>your session<br>bile device?<br>rtion, verify yo | ablet to scan th<br>on a mobile do<br>our record has | Check Sta       | 0<br>tus    | In the event of a session timeout, record this code to resume from where you left off: |
| © 2013 - 2024 DrFirst.com. All rights reserved. |                                                |                                                                    |                                                      |                 |             |                                                                                        |

11. You'll receive an email confirmation that you successfully verified your identity. Otherwise, you will be prompted to retry the process.

## Note: Please keep this email to use later; otherwise, you may need to restart the whole process.

12. Next, add an authenticator ("token") to your account. This token generates a one-time-pin (OTP), which acts as a security code in two-factor authentication for e-prescribing controlled substances.

There are 2 main types of authenticators that you can add to your account:

Symantec VIP Access app (also called a soft token).

Physical device (also called a fob or hard token) manufactured by either Onespan or Symantec.

To add a token, fill out the required fields as they appear on screen:

For our scenario:

Token Manufacturer = SYMANTEC Token Issuer = DRFIRST Token Type = OTP SOFT TOKEN (if using a hard token then choose OTP HARD TOKEN) Token Nickname = Create a nickname that you will remember. This is what will show in Rcopia. Serial Number or Credential ID = Enter ID found on VIP Access app under Credential ID. For the soft token, Symantec VIP, you want to include the characters in front of the digits. For example, SYMCxxxxxx. Make sure to include the 'SYMC' in front of the digits. Use the full credential ID.

If you have a hard token it is found on the back. Enter only the numbers, exclude any dashes.

| One Time Pin (OTP | ) = This is found | on app or hard | token and is call | led Security ( | Code or six-digit pin. |
|-------------------|-------------------|----------------|-------------------|----------------|------------------------|
|-------------------|-------------------|----------------|-------------------|----------------|------------------------|

|                                                                                                    |                                                                                                    |                                                                                                  |                                                   |                | 📀 Infin 🗅                          |
|----------------------------------------------------------------------------------------------------|----------------------------------------------------------------------------------------------------|--------------------------------------------------------------------------------------------------|---------------------------------------------------|----------------|------------------------------------|
| Identity Proofing Proces                                                                                      | ss: Token Registration                                                                                    |                                                                                                  |                                                   |                |                                    |
| 0 0                                                                                                    | 3 4                                                                                                    | 5 6                                                                                              |                                                   |                |                                    |
| Progress saved! To avoid r<br>To re-access your session for                                                   | restarting identity proofing, a <b>tol</b><br>or any reason, use the link in yo                           | ten must be added within 2<br>ur email, along with this cod                                      | 4 hours of beginning<br>le:                       | g the process. | xt3hd                              |
| Registering a Two Fac                                                                                         | tor Authentication Tok                                                                                    | ən                                                                                               |                                                   |                |                                    |
| A token is <b>required</b> to complet<br>A second token is <b>recommend</b><br>If no backup token is present, | te identity proofing and to send<br>ded so that in the event of toker<br>you will be required to complete | controlled substance prescri<br>failure, a backup token ma<br>the <b>entire identity proofin</b> | iptions.<br>y be used.<br><b>g process</b> again. |                |                                    |
| Token Management                                                                                              |                                                                                                    |                                                                                                  |                                                   |                | Fields marked with * are mandatory |
| Token Nickname                                                                                                | Credential ID                                                                                             | Manufacturer                                                                                     | Issuer                                            | Туре           | Auth                               |
| Add New Token Continue                                                                                        | ion Token                                                                                                 |                                                                                                  | Soft Toker                                        |                |                                    |
| Token Manufacturer *                                                                                          | SYMANTEC V                                                                                                |                                                                                                  | 2 10 10 10                                        |                |                                    |
| Token Issuer*                                                                                                 | DRFIRST V                                                                                                 |                                                                                                  | 1013100 0<br>05117 070502                         | 22             |                                    |
| Token Type *                                                                                                  | OTP SOFT TOKEN ▼ ?                                                                                        |                                                                                                  |                                                   |                |                                    |
| Token Nickname *                                                                                              |                                                                                                    | Hard Tok                                                                                         | 98414                                             | 7              |                                    |
| Serial Number or Credential ID * One Time Pin (OTP) *                                                         | · · · · · · · · · · · · · · · · · · ·                                                                     | C                                                                                                |                                                   |                |                                    |
|                                                                                                    | Show Clear Text                                                                                           |                                                                                                  |                                                   |                |                                    |

13. Next, create your passphrase, which is the password you'll use to e-prescribe controlled substances as part of two-factor authentication. It is important that you remember this passphrase. Keep it stored in a secure place. Take time to think about what you want it to be so that you can remember it. It can be changed if forgotten but if you forget it then you must remember your security question and answer to do so.

Create a security answer and question which you may use in the future to access your account and recover your passphrase. These fields are case sensitive.

| A passphrase is a password used to authenticate any controlled substance prescriptions. This passphrase is used in combination with your token in a two part authentication (TFA) process.<br>Please create your passphrase and security question. This security question is used in the event you forget your passphrase and need to recover it. |                                      |  |  |  |  |  |  |
|----------------------------------------------------------------------------------------------------|--------------------------------------|--|--|--|--|--|--|
| Passphrase *<br>Confirm Passphrase *<br>Security Question *<br>Security Answer *                                                                                                    | •••••••••••••••••••••••••••••••••••• |  |  |  |  |  |  |
| Continue Cance                                                                                                    | el                                   |  |  |  |  |  |  |

14. Next, you will receive a verification code via text message or mail.

- You will get a text message if Experian verified your mobile phone number. **Note**: If you didn't get your text message instantly, click **Didn't receive your code?** to try again.
- You will receive a letter in the mail within 5-7 days if Experian only verified your mailing address or if you were unable to receive a text message.

| Identity Proofing Proces                                                                                      | ss: Verification Code     |                             |                                                                                 |  |
|----------------------------------------------------------------------------------------------------|---------------------------|-----------------------------|---------------------------------------------------------------------------------|--|
| 0 2                                                                                                    | 3 4                       |                             |                                                                                 |  |
| Confirmation Req                                                                                              | uired                     |                             |                                                                                 |  |
| Your identity has been verified                                                                               | L                         |                             | 4345678                                                                         |  |
| You will receive a code at the following number:<br>(***) *** -                                               |                           | i                           | ulay 12:32 PM<br>Transaction Namber/<br>Reference ID<br>12:34567890<br>Bellowed |  |
| Codes may take up to 5 minutes to be received.<br>You will need to enter this number to complete the process. |                           |                             |                                                                                 |  |
| Verification Code *                                                                                           | Didn't receive your code? | A S D<br>• Z X (<br>100 0 0 | F G H J K L<br>C V B N M C<br>UNCE NEW                                          |  |
| Continue Cancel                                                                                               |                           |                             |                                                                                 |  |

Enter verification code received via text message instantly

| DRFIRST<br>9420 KEY WEST AVENUE SUITE 230<br>ROCKVILLE, MD 20850                                                    | Verification Code<br>8 8 7 0 5 3                    |
|----------------------------------------------------------------------------------------------------|-----------------------------------------------------|
|                                                                                                    | Expires: 02/18/2024                                 |
| XXXXXX                                                                                                    |                                                     |
| անդրութերկանութերինիներիներիներիներիներիներին                                                                       |                                                     |
|                                                                                                    |                                                     |
|                                                                                                    |                                                     |
| OrFirst                                                                                                    | January 18, 2024                                    |
| Unite the Healthiverse"                                                                                             |                                                     |
| Hello Betty Jackson,                                                                                                |                                                     |
| hank you for keeping ePrescribing safe and completing i<br>complete your account setup for prescribing electronical | dentity proofing. Follow these final steps to<br>y. |
| 1 Log into your email and click the link in your results                                                            |                                                     |
| 2 You will be prompted to enter either your NPI or tw                                                               | vo-factor credentials.                              |
| 3 Submit the 6 digit Verification Code displayed abov                                                               | e.                                                  |
| 4 Your Identity Proofing will then be complete and yo                                                               | ou can prescribe non-controlled substances.         |
| 5 Controlled Substance Prescribers: You will still nee                                                              | ed to complete your LAC (Logical Access             |
| Control) Process with your organization administra                                                                  | tor to be able to use your passphrase and           |
| token to send controlled substance prescriptions.                                                                   |                                                     |

Letter with QR code/verification code

15. If you received the verification code after you timed out of your session (either via text or email), use the email link you received from InfinIDAdmin@drfirst.com to enter your verification code.

**Note:** If you cannot locate this email, you will need to ask your administrator to send you an invitation to begin the identity proofing and registration process again.

16. In addition to your verification code, enter your passphrase and a one-time-pin from one of the tokens you registered previously.

| Identity Proofing Pro                                      | cess: Verification Code                                  |         |                                                                                                    |   |
|------------------------------------------------------------|----------------------------------------------------------|---------|----------------------------------------------------------------------------------------------------|---|
| 0 0                                                        | 6 6 6                                                    | 6       |                                                                                                    | - |
| Confirmation Re                                            | equired                                                  |         |                                                                                                    |   |
| Your credentials have been                                 | bound to your identity.                                  | (0)     | 0.00M 10-4                                                                                                    |   |
| You will receive a code at t                               | he following number:                                     |         | Notes 10:32 PM<br>Transaction Number<br>Parlnermon ID<br>1234547/890                                                           |   |
| Codes may take up to 5 mi<br>You will need to enter this r | nutes to be received.<br>number to complete the process. |         |                                                                                                    |   |
| Verification Code *                                        |                                                          | A 5     | DFGHJKL                                                                                                    |   |
|                                                            | Didn't receive your code?                                | tus (B) | A         G         V         B         N         M         MD           Q         HEAR         MEAR         MEAR         MEAR |   |
| Passphrase *                                               |                                                          |         | $\circ$                                                                                                    |   |
|                                                            | Forgot Passphrase?                                       |         |                                                                                                    |   |
| Select Token *                                             | (test)                                                   | ~       |                                                                                                    |   |
| One Time Pin *                                             |                                                          |         |                                                                                                    |   |
|                                                            | Show Clear Text                                          |         |                                                                                                    |   |
| Continue Cancel                                            |                                                          |         |                                                                                                    |   |

Enter verification code entered via text message

If you did this by mail letter you would see the example below.

|                                                    |                                  | 📀 InfiniD.                                          |
|----------------------------------------------------|----------------------------------|-----------------------------------------------------|
| Identity Proofing Proce                            | ess: Verification Code           |                                                     |
| Confirmation Red                                   | quired                           |                                                     |
| Please enter your Verification Verification Code * | n Code from your Drfirst mailer. | OrFirst Unite the Realthiverse                      |
| Passphrase *                                       | Forgot Passphrase?               | (Physician Name)<br>(Address)<br>(City, State, Zip) |
| Select Token *                                     | ×                                | Transaction Number: xxxxxxxxxxx                     |
| One time passcode *                                |                                  |                                                     |
|                                                    | Show Clear Text                  |                                                     |
| Continue Cancel                                    |                                  |                                                     |
|                                                    | @ 2013 - 2024 DrFirst.com. All   | rights reserved.                                    |

Enter verification code received via mailed letter

17. When you are done, you will see a confirmation message that you've completed identity proofing and enrolled to e-prescribe controlled substances (EPCS).

Contact your administrator so they may complete Logical Access Control (LAC), which is the last step to authorize you to e-prescribe controlled substances.

| • • •           |                                                                                                    |
|-----------------|----------------------------------------------------------------------------------------------------|
|                 | 😔 InfiniD                                                                                                    |
| Cor<br>You      | gratulations!<br>have completed the Identity Proofing and EPCS Enrollment Process!                                                                                                    |
| Before<br>admir | you can begin electronic prescribing controlled substances, each organization must grant you access. Please contact your organization's<br>istrator to complete this activation process. |
| if you          | or your administrator need further assistance, please contact support at Rcopia.                                                                                                    |

If you will be e-prescribing controlled substances, you'll need to contact your administrator after you pass identity proofing and register your authenticator ("tokens") for two-factor authentication.

Before you can begin e-prescribing controlled substances, your administrator will need to complete Logical Access Control (LAC) to authorize ("activate") you for EPCS.